## Instructions for Faculty/Staff to Add/Update Contact Information

## **RIT Alert**

Faculty and staff (including Adjunct Faculty and RIT Temporary Employees) information for the RIT Alert emergency notification system are taken from the Human Resources Information System (HRIS) – Oracle.

- 1. Go to myinfo.rit.edu.
- 2. Click on "Employee Self Service and Approvals", and Log in with your Oracle user name and password
- 3. Click "RIT Employee Self Service", then click "My Personal Demographic and Contact Information"
- 4. Review your phone number information in the Phone Numbers and Emergency Notification Information section
- 5. Click the **Update** button on the right to add, change or delete information
- 6. To update contact **Type** already listed, simply change the number shown
- 7. To add a contact **Type**:
  - a. Click on Add Another Row
  - b. Select the appropriate type from the drop-down box (mobile phone, home phone, business phone and mobile secondary phone, etc.)
  - c. When finished adding all types, click on the **Next** button to the right
  - d. Review your changes and click Submit
- 8. To delete a contact **Type**, click on the delete row icon (trash can) next to it.

You can opt out of the RIT Alert system (you will not receive notifications).

- 1. Go to myinfo.rit.edu
- 2. Click on "Employee Self Service and Approvals", and Log in with your Oracle user name and password
- 3. Click "RIT Employee Self Service", then click "RIT Alert Opt Out" under the "RIT Compliance Information" section
- 4. Then, "Click Here if You Wish to Opt Out", and click on the "Next" button to the right